## あさひマイページの登録手順

## 登録料・年会費は無料です。ぜひご登録ください!

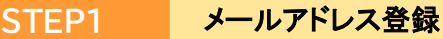

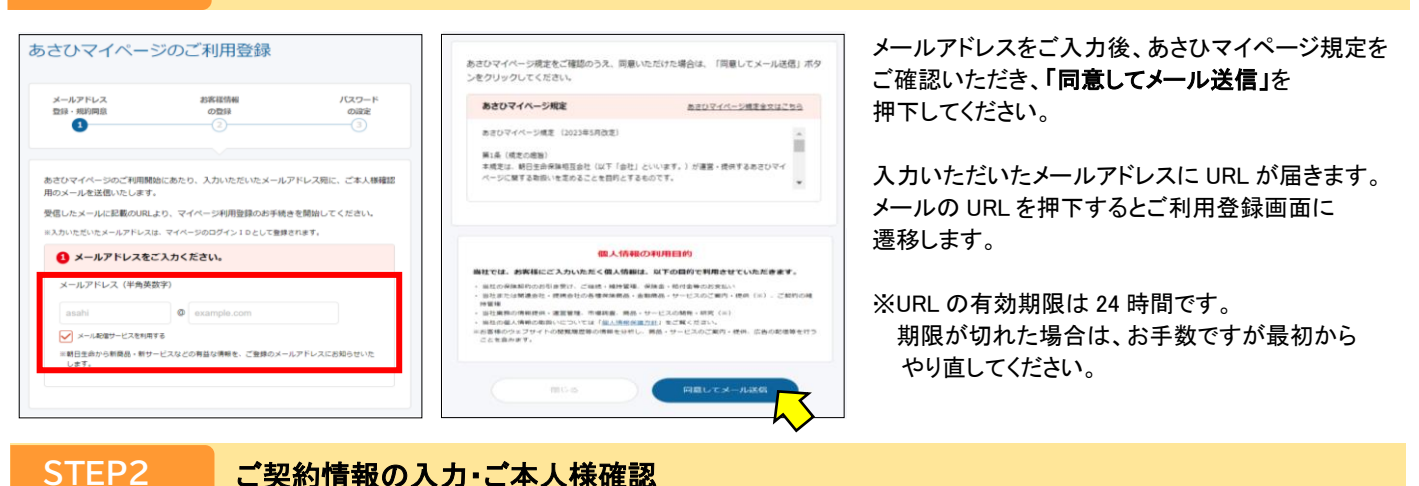

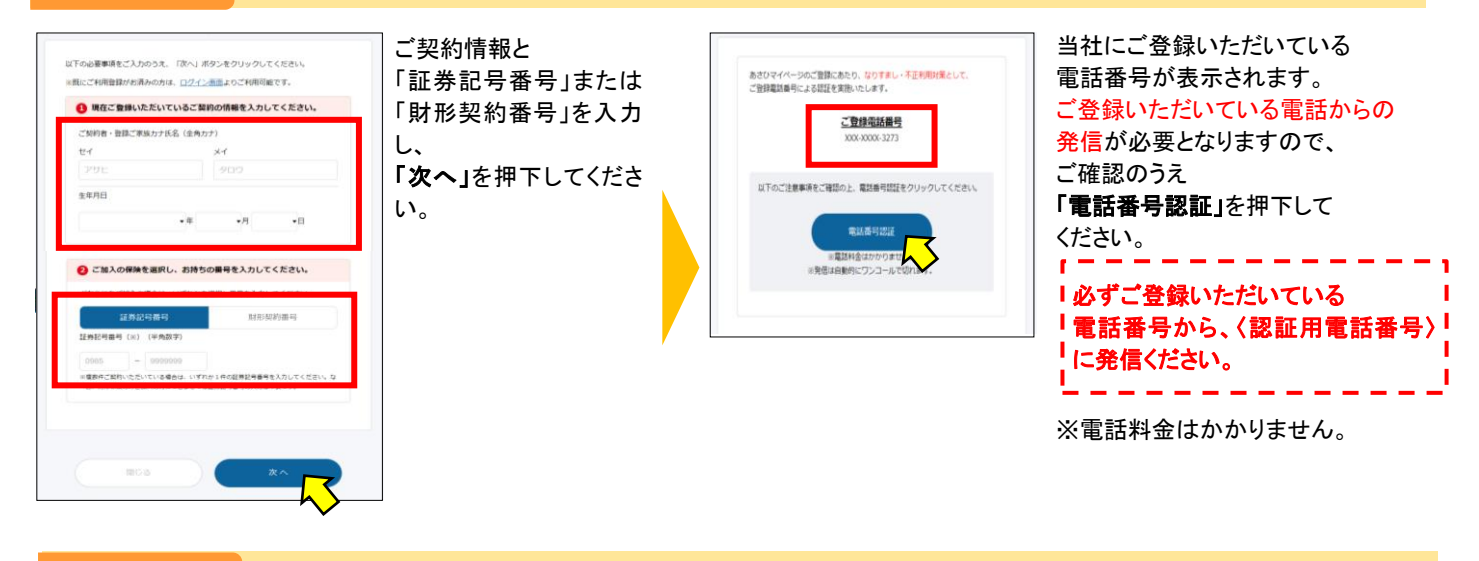

STEP3

パスワード設定

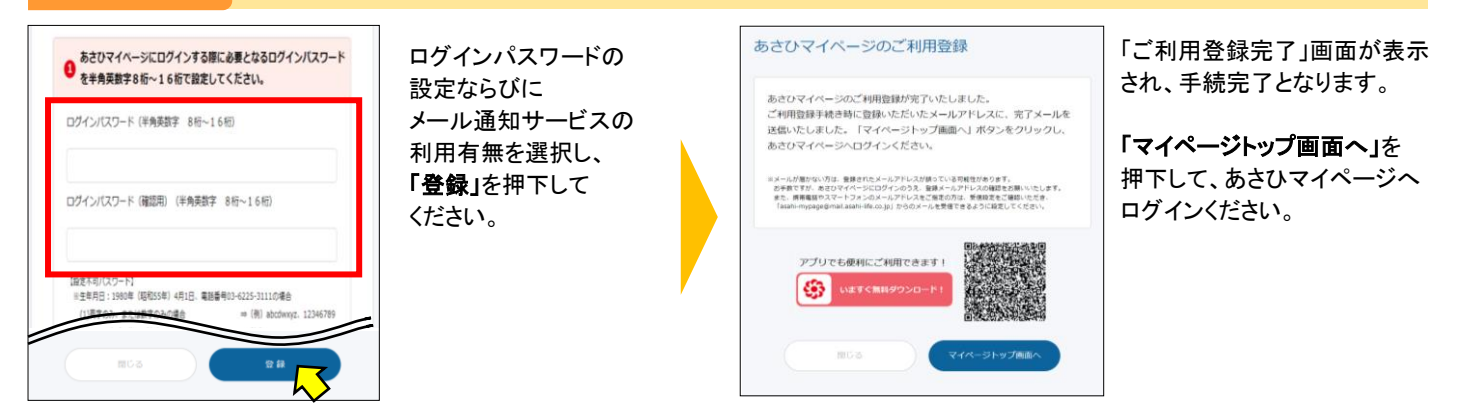

## ぜひ!この機会に! あさひ マイアプリ もダウンロード・ご登録ください!

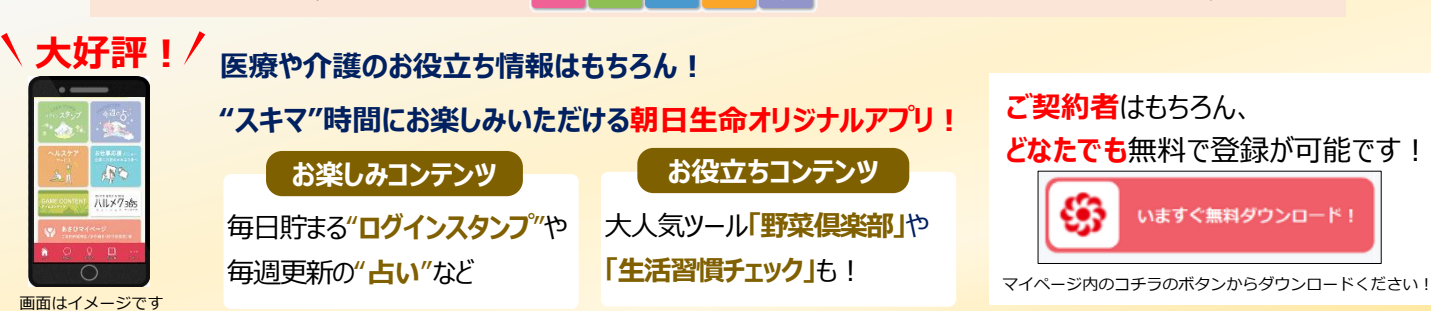